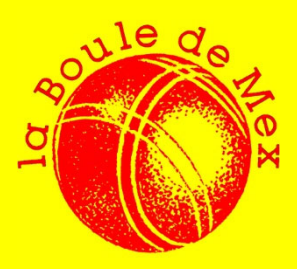

## **COVID 19**

## Comment obtenir son QR code

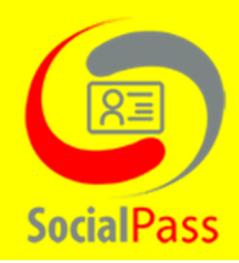

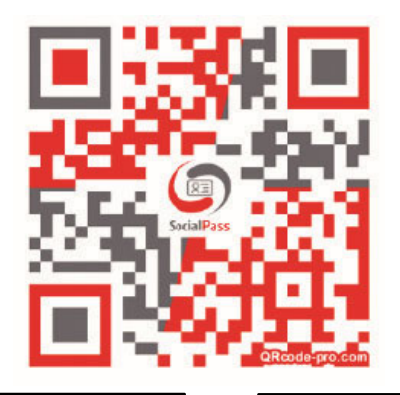

Allez sur le site <u>www.socialpass.ch</u>

## ou scannez le code QR ci-contre

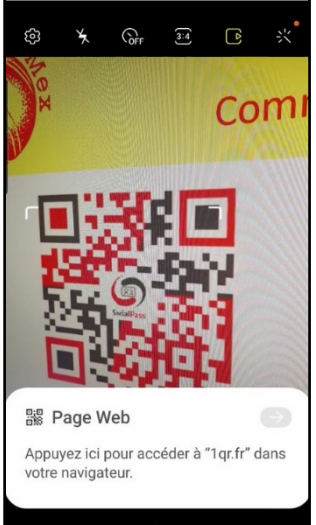

Cliquez sur la notification pour ouvrir la page de « socialpass ».

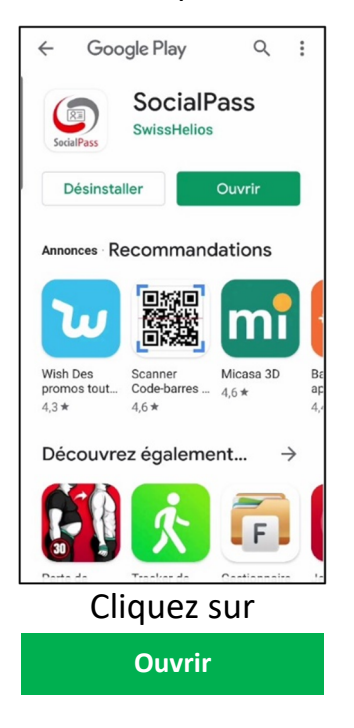

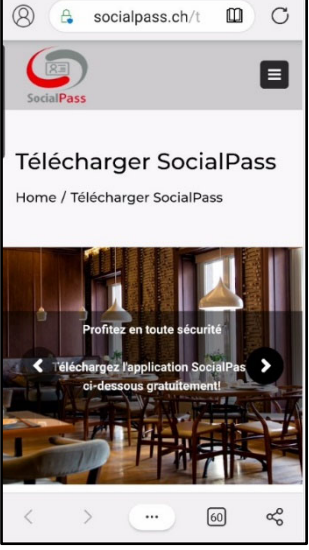

Une fois la page ouverte, faite-la défiler.

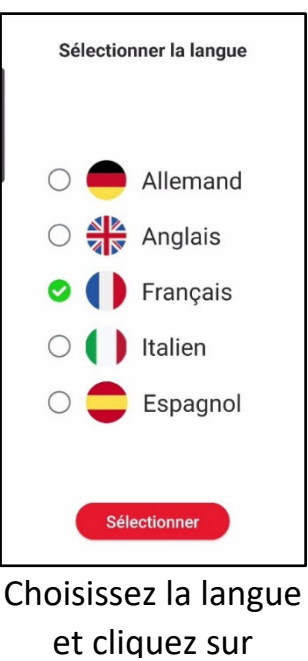

Sélectionner

Cliquez sur l'un des deux boutons en fonction de votre téléphone

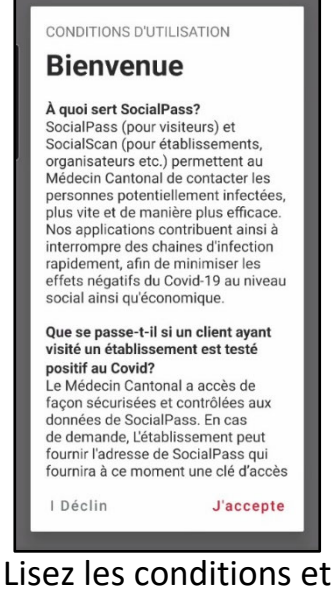

cliquez sur

J'accepte

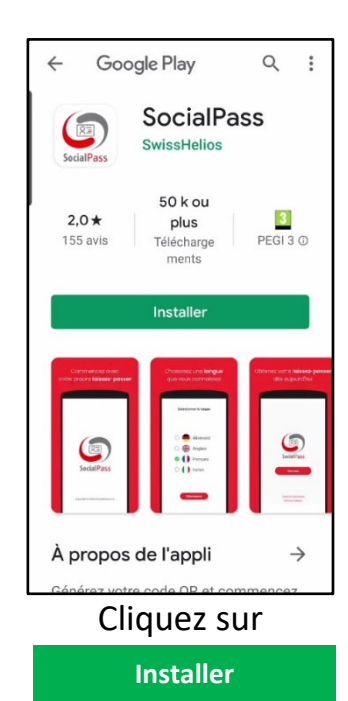

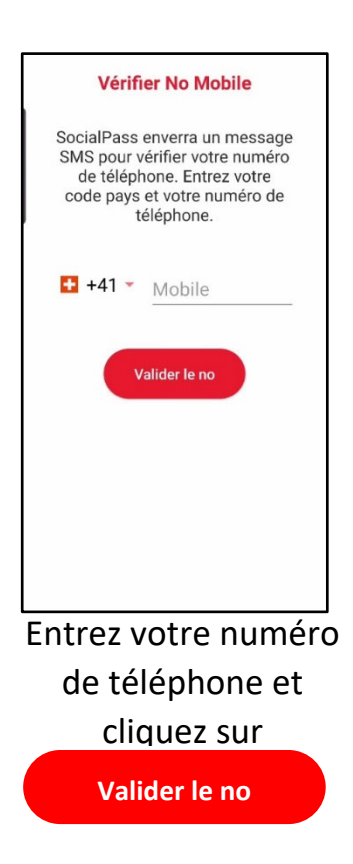

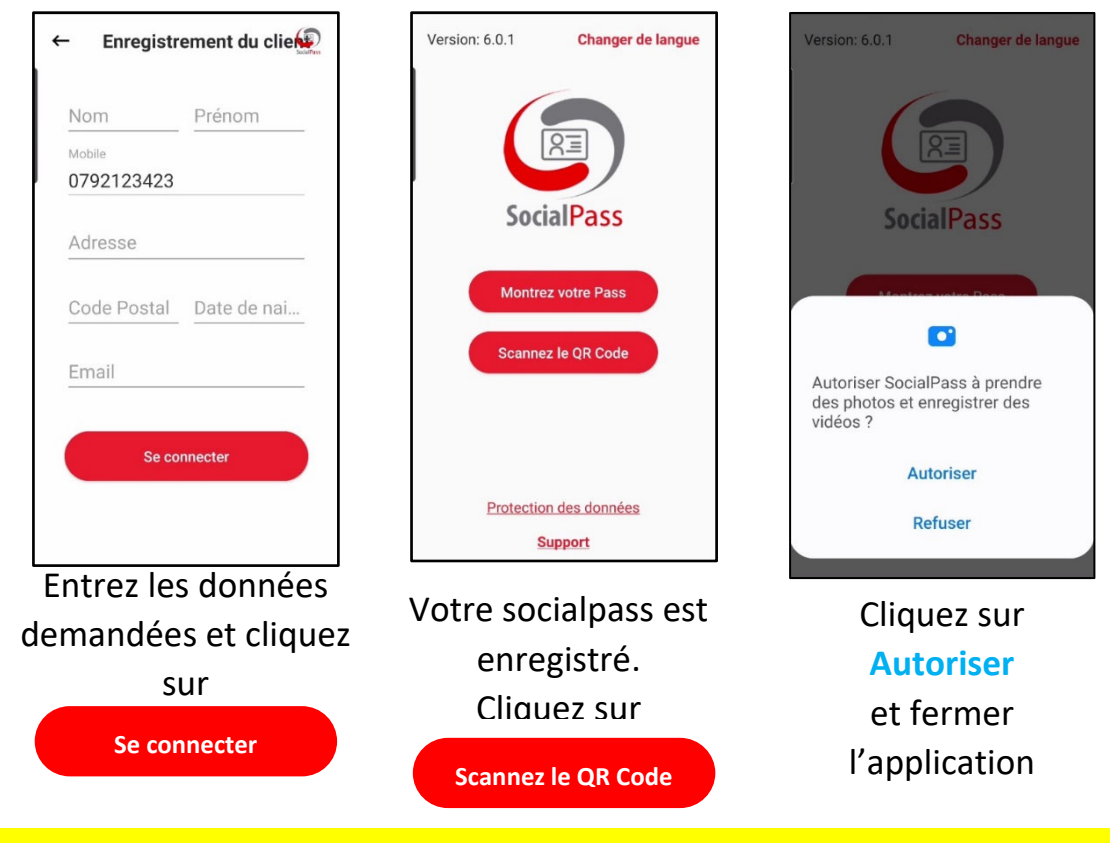

Voilà, c'est terminé.

Nous vous conseillons d'afficher l'application sur votre page d'accueil, pour y accéder rapidement.

## Comment s'enregistrer à chaque arrivée à la Boule de Mex

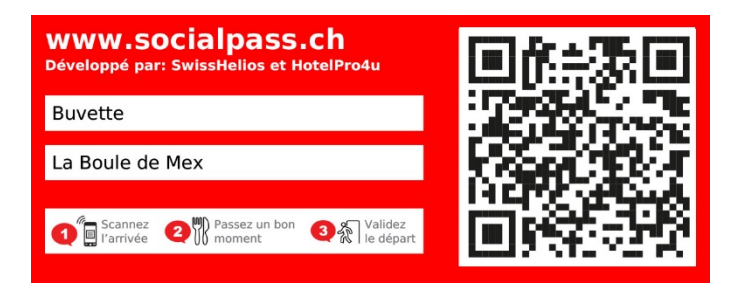

Repérez l'autocollant, à l'entrée ou sur le bar.

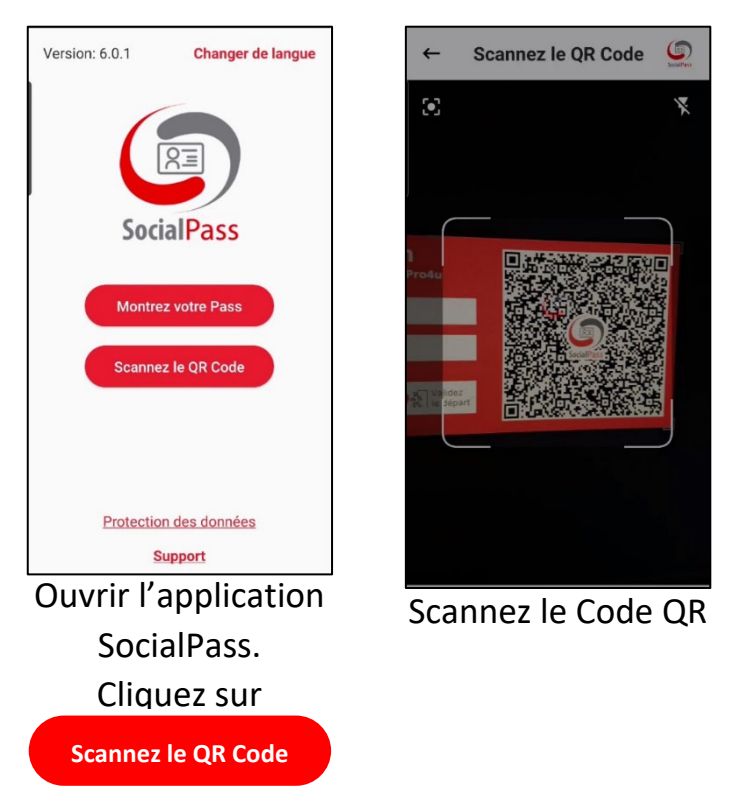

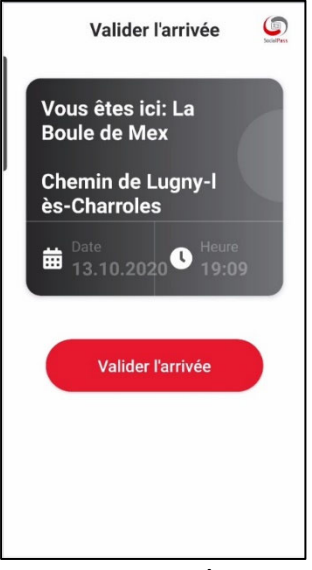

Le nom de l'établissement apparait, avec date et heure. Cliquez sur Valider l'arrivée

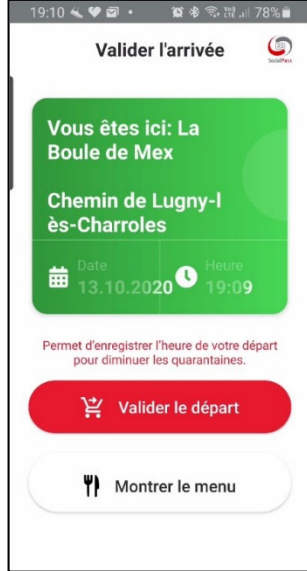

Le fond devient vert, c'est terminé.

A votre départ, ouvrez l'application et cliquez sur Valider le départ